#### HOW TO Program *SKW22(L)* or *SKP22*

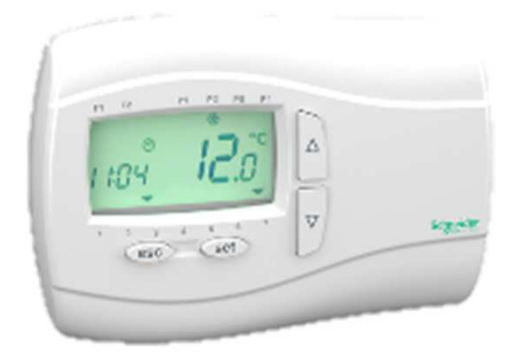

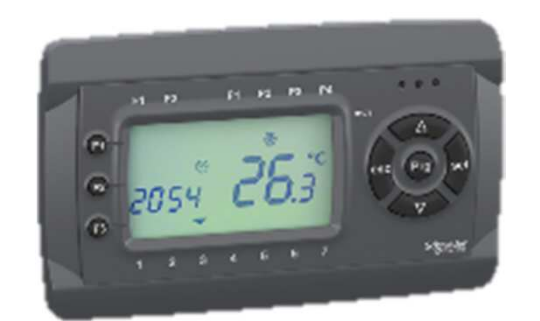

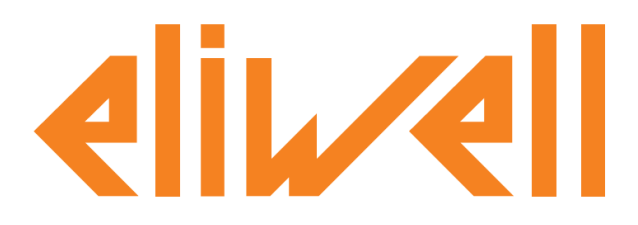

by Schneider Electric

#### Index

- > LAN expansion bus overview
- > Target Functions and variables of the remote LCD
- > The demo application FS\_Es20\_SKWmenu and the IEC library

#### LAN expansion bus overview

#### LAN expansion bus overview

The SMD/SMP can be connected with LAN bus to the follow device:

- SMC, IO expansion module (up to 22 IO)
- SKP10, Local display mirror, powered from serial line
- SKP22 or SKW22(L), remote display, powered from serial line

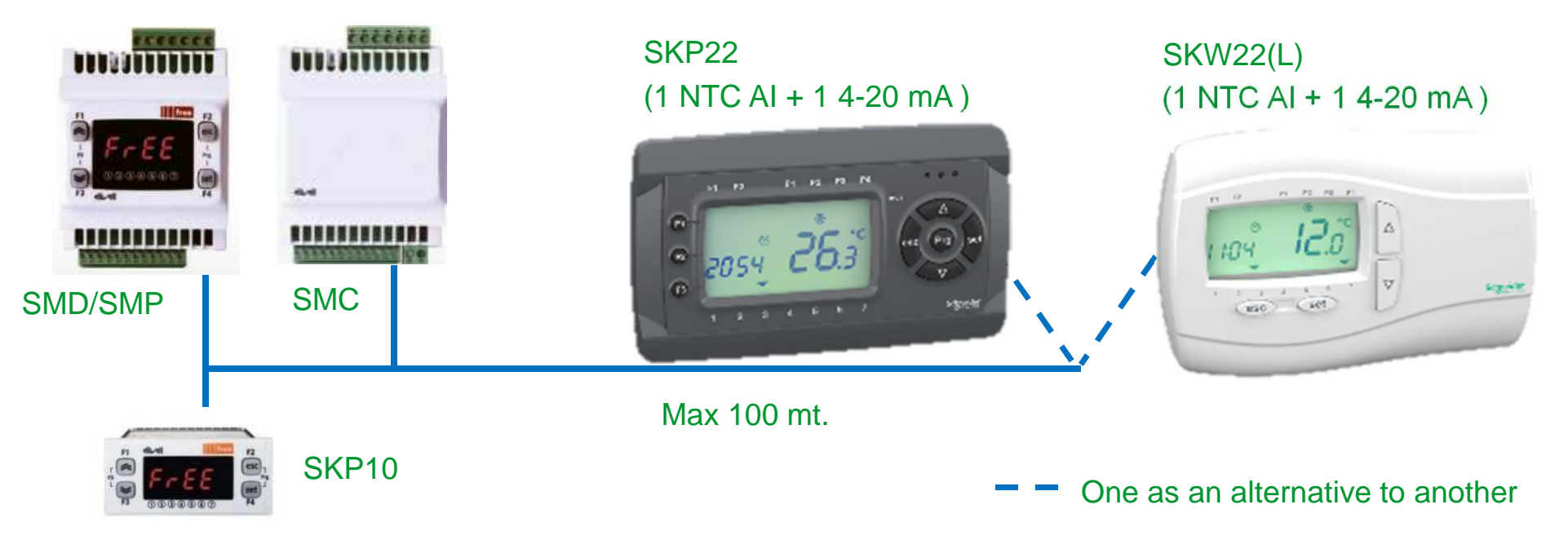

## Target Function and variable to program the remote display in Application

## Target Functions and variables of the remote display

The remote display has to be managed from FreeSmart that is the master of the LAN bus. A dedicated set of function and variable can be used be used for that purpose.

| Ν | ame              | Туре                     | Group            | Description         |          |              |                |          |                |                 |         |
|---|------------------|--------------------------|------------------|---------------------|----------|--------------|----------------|----------|----------------|-----------------|---------|
| F | WriteClockLCD    | Function                 |                  | Convert a numbe     | r expres | sed as minut | es into format | hh:mm a  | nd write it on | left display of | LCD     |
| F | WriteNumLCD      | Function                 |                  | Write string to LCE | )        |              |                |          |                |                 |         |
| F | WriteStringLCD   | Function                 |                  | Write string to LCE | )        |              |                |          |                |                 |         |
| F | KeyLogOutDisplay | <mark>ys</mark> Function |                  | Pop Logic Keys.     | The fun  | ction cannot | be used, with  | input=0, | if the automa  | atic menu is er | nabled. |
| ∢ | ► \ Operator and | d standard blocks 🚶      | Target variables | Target blocks       | basic )  | smartbios    | ) SmartHMI_    | 412_15   | SmartHMI       | _412_15 vars    | ) Regu  |

| Name                                      | Туре             | Address | Size                | Group                                  | Description           |
|-------------------------------------------|------------------|---------|---------------------|----------------------------------------|-----------------------|
| i sysLCDAnalogInputs                      | INT              | %IW21.0 | 2                   | Analog Inputs                          | LCD Analog Inputs     |
| us <mark>sysLCDLeds</mark>                | USINT            | %QB20.0 | 35                  | Leds status                            | LCD Leds Status       |
| <mark>Vf</mark> <mark>sysLCDStatus</mark> | BOOL             | %MX7.0  | 1                   | Peripheral                             | LCD peripheral status |
| ▲ Dperator and star                       | Target variables |         | (Target blocks ), k | basic $\lambda$ smartbios $\lambda$ Sr |                       |

#### Tips: if sysPeripheralStatus(X) is FALSE, it means that is connected (X=0 LCD, X=1 Echo, X=2 Exp)

#### **Target Functions and variables of the remote LCD**

The IEC code symbols directly accessible are from A1 to A18, A20, A25, A26 and A28 to A35.

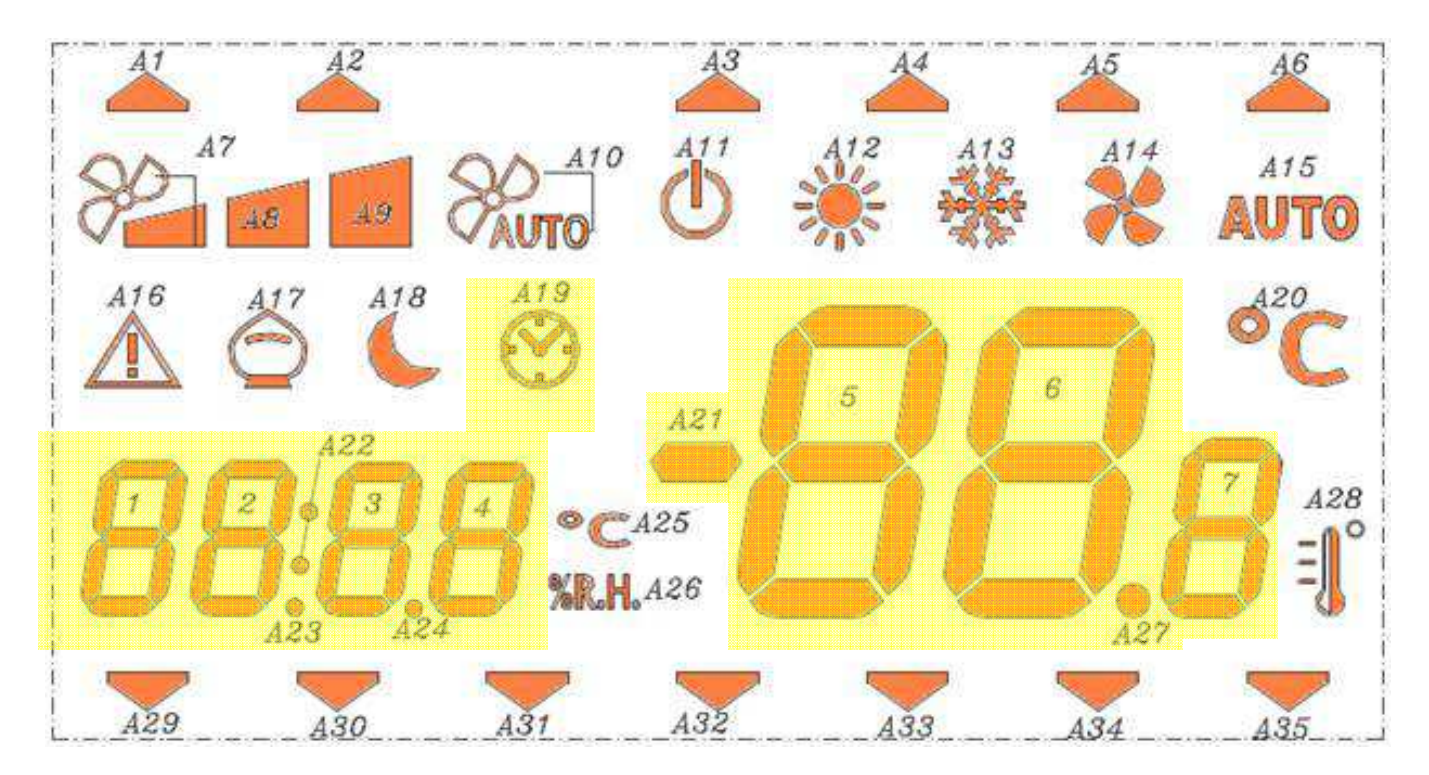

Note: the icons of the yellow area is automatically manage by the functions: WriteClockLCD WriteNumLCD WriteStringLCD

Schneider Electric - Industry Business - Machine Solutions - Programmable Technical Support & L3 - T.Tremonti, July 2015

### **IEC library for LCD remote display**

All the function block as been grouped in the SmartHMI\_412\_15.pll library. The SmartHMI function block has been developed with different purpose.

| Name                                                         | Туре           | G | Description                                                                                                    |
|--------------------------------------------------------------|----------------|---|----------------------------------------------------------------------------------------------------|
| LocalMainView_t                                              | Function block |   | This FUNCTION_BLOCK manages FREE Smart local display LEDs and keys, detecting long presses ('hot-key' functions) of them, in fundamental view              |
| SKMainViewBasic_t                                            | Function block |   | This FUNCTION_BLOCK manages FREE Smart local display LEDs and keys, detecting long presses ('hot-key' functions) of them, in fundamental view              |
| SKWAlarmMenu_t                                               | Function block |   | Navigation of an alarm menu (that is, a menu listing all active alarms                                                                                     |
| SKWFolderMenu_t                                              | Function block |   | Navigation of a folder menu (that is, a menu containing a list of sub-menus)                                                                               |
| SKWLeftDisplayMenu_t                                         | Function block |   | Navigation of an LCD keyboard menu, using the left display to show its items' values                                                                       |
| SKWLeftDynDisplayMenu_t                                      | Function block |   | Navigation of an LCD keyboard menu, using the left display to show its items values This block support dynamic item list with visibility HIDE, R ONLY, RW  |
| SKWMainView_t                                                | Function block |   | This FUNCTION_BLOCK manages FREE Smart local display LEDs and keys, detecting long presses ('hot-key' functions) of them, in fundamental view              |
| SKWPswProtection_t                                           | Function block |   | This FUNCTION_BLOCK implements a password-protection mechanism to access an LCD keyboard menu                                                              |
| SKWRightDisplayMenu_t                                        | Function block |   | Navigation of an LCD keyboard menu, using the right display to show its items' values                                                                      |
| SKWRightDynDisplayMenu_t                                     | Function block |   | Navigation of an LCD keyboard menu, using the right display to show its items values This block support dynamic item list with visibility HIDE, R ONLY, RW |
| ▲ ► Operator and standard blocks \ Target variables \ Target |                |   | λ Target blocks λ basic λ smartbios λ SmartHMI_412_15 ∫ SmartHMI_412_15 ∨ars λ Regul and Control λ Application /                                           |

#### The IEC FB will be described in the next slide.

#### Tips: if the library doesn't fit the customer needs, import it in your project and customize it.

## The demo application FS\_Es20\_SKWmenu and the IEC library

This example include the SmartHMI\_412\_15.pll library and is guideline to develop your application. The navigation tree of the demo application menu is below summarized:

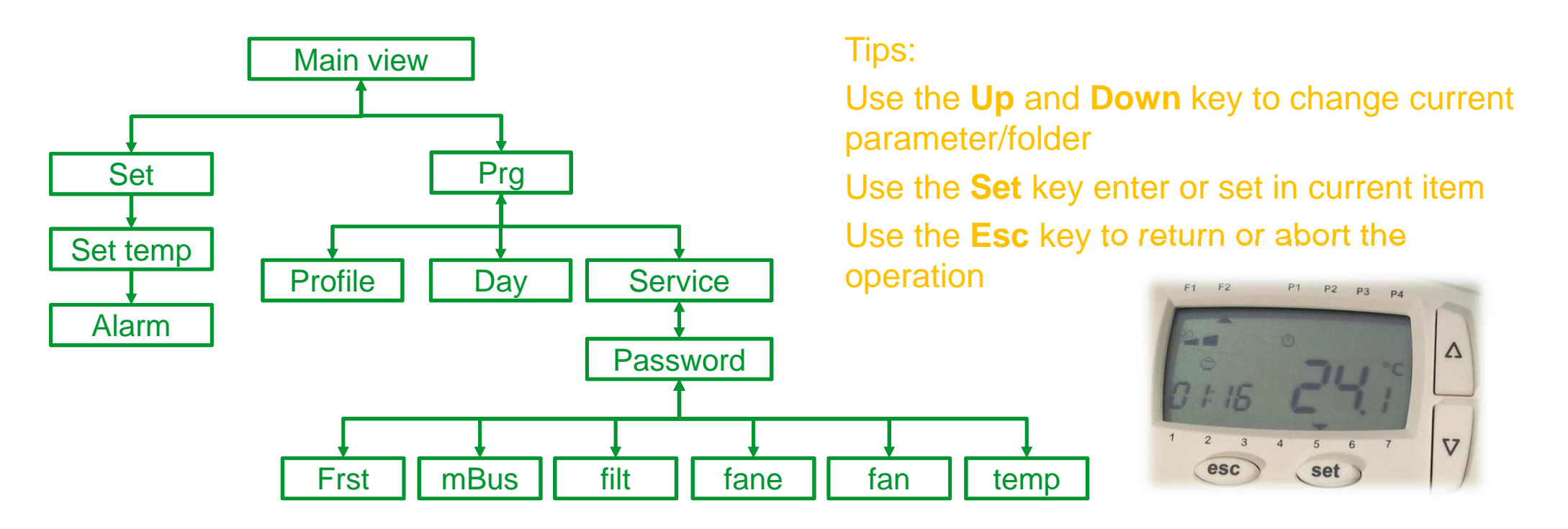

The IO used required in this example has been listed below:

| # | Name | Variable         | Туре |                     | Description |
|---|------|------------------|------|---------------------|-------------|
| 1 | AIL1 | I_TempOutdoor    | INT  | AIL1 analogue input |             |
| 2 | AIL2 | I_TempSupply     | INT  | AIL2 analogue input |             |
| 3 | AIL3 | I_TempInlet      | INT  | AIL3 analogue input |             |
| 4 | AIL4 |                  | INT  | AIL4 analogue input |             |
| 5 | AIL5 | I_TempExhaust    | INT  | AIL5 analogue input |             |
| 6 | DIL1 | ShowOff_DI       | BOOL | DIL1 digital input  |             |
| 7 | DIL2 | ShowLeftValue_DI | BOOL | DIL2 digital input  |             |
| 8 | DIL3 | Alarm_DI         | BOOL | DIL3 digital input  |             |

The program used to manage the navigation status has been developed in SFC language. Here is the program in Application called SKWHMI.

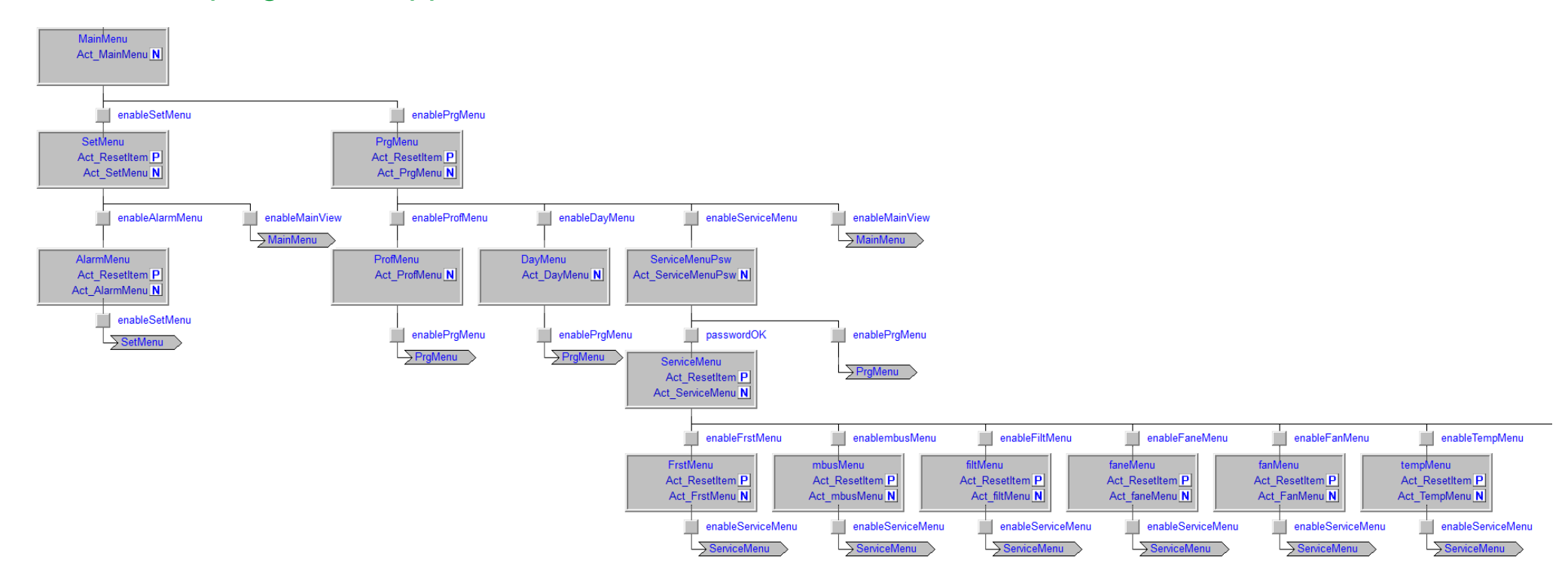

Each menu page, that is a different status of the SFC program, use the highlighted function block program:

![](_page_12_Figure_2.jpeg)

The **SKMainViewBasic\_t** function block has the purpose to manage the main view, in this demo all the icons will change without considering the application logic.

![](_page_13_Picture_2.jpeg)

SKMainViewBasic\_t
SKWLeftDisplayMenu\_t
SKWRightDisplayMenu\_t
SKWFolderMenu\_t
SKWPswProtection\_t
SKWAlarmMenu\_withReset

The **SKWLeftDisplayMenu\_t** function block is used to visualize and edit a time information 00:00 in the left 4 digit. The tree right digit will be used to show the value description.

![](_page_14_Picture_2.jpeg)

SKMainViewBasic\_t
 SKWLeftDisplayMenu\_t
 SKWRightDisplayMenu\_t
 SKWFolderMenu\_t
 SKWPswProtection\_t
 SKWAlarmMenu\_withReset

The **SKWRightDisplayMenu\_t** function block is used to visualize and edit a temperature or a percentage 00.0 in the right tree digit. The left four digit will be used to show the value description.

![](_page_15_Picture_2.jpeg)

SKMainViewBasic\_t
SKWLeftDisplayMenu\_t
SKWRightDisplayMenu\_t
SKWFolderMenu\_t
SKWPswProtection\_t
SKWAlarmMenu\_withReset

The **SKWFolderMenu\_t** function block is used to visualize and set the next menu folder, the au and down key will change the folder description and the set will select current folder.

![](_page_16_Picture_2.jpeg)

SKMainViewBasic\_t
 SKWLeftDisplayMenu\_t
 SKWRightDisplayMenu\_t
 SKWFolderMenu\_t
 SKWPswProtection\_t
 SKWAlarmMenu\_withReset

The **SKWPswProtection\_t** function block is used to visualize and check the service password. The value will be compare with the Bios parameter Ui27, if it match the navigation to the next page become active.

![](_page_17_Picture_2.jpeg)

SKMainViewBasic\_t
 SKWLeftDisplayMenu\_t
 SKWRightDisplayMenu\_t
 SKWFolderMenu\_t
 SKWPswProtection\_t
 SKWAlarmMenu\_withReset

The SKWAlarmMenu\_withReset function block is used to

visualize the active alarm.

The log press of the key Set trigger a reset of the resettable alarm.

SKMainViewBasic\_t SKWLeftDisplayMenu\_t SKWRightDisplayMenu\_t SKWFolderMenu\_t SKWPswProtection\_t SKWAlarmMenu\_withReset

Tips: use the DI 3 to test the active alarm condition.

![](_page_18_Picture_8.jpeg)

# Thanks

![](_page_19_Picture_1.jpeg)

by Schneider Electric